# <u>दावा</u> / <u>आपत्ति</u>

यूजर मैन्युअल (ऑनलाइन आवेदन)

अॉनलाइन आवेदन पब्लिक द्वारा हमारे पोर्टल के माध्यम से शुरु हो गया है, जो प्रखण्ड स्तर पर स्वयं ही प्रदर्शित हो जाएगा। उसके बाद की प्रक्रिया निम्नलिखित है:

Step 1: http://<u>sec.bihar.gov.in</u> वेबसाइट Open करें।

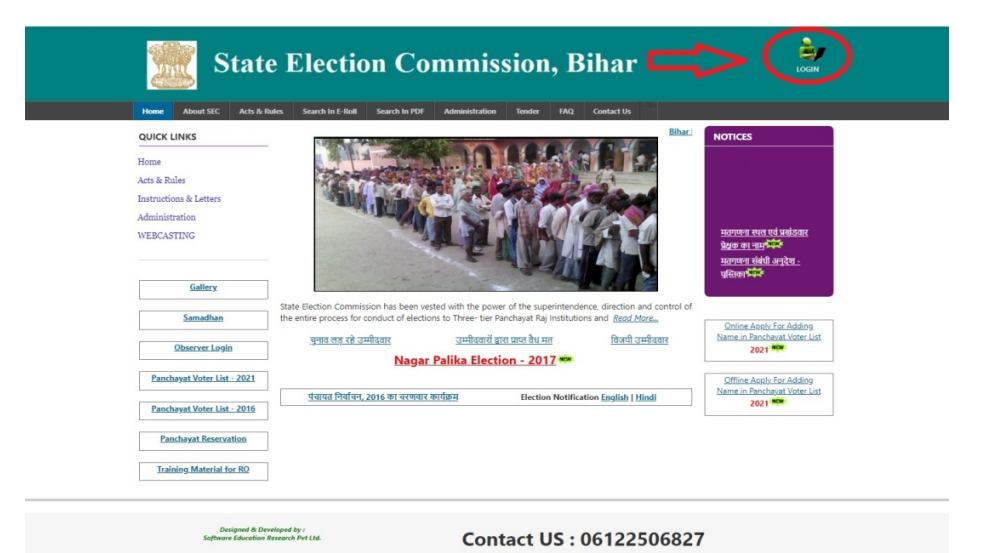

Step 2: Login पर क्लिक करें, उसके बाद Admin Panel आएगा, जिसमे प्रखण्ड स्तर का यूजर नाम और पासवर्ड डाल कर Login करें।

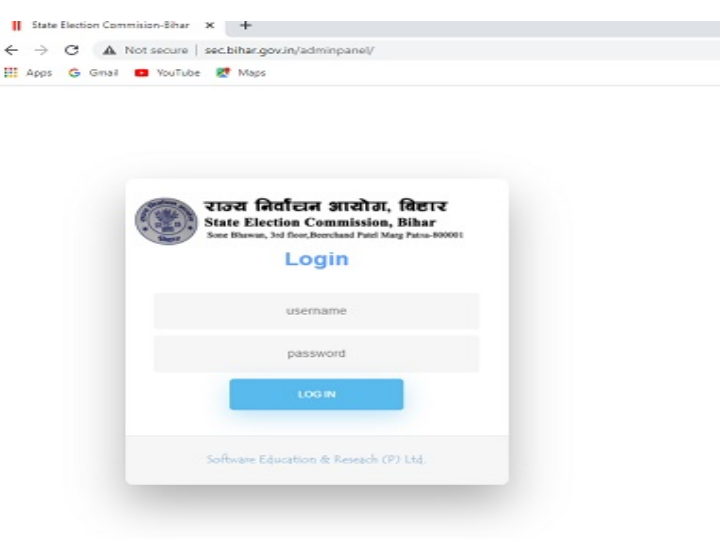

Step 3: Login होने के बाद Application का होम पेज सामने खुल जाएगा। होम पेज में बायीं तरफ Claim & Objection का मेनू है, उस मेनू पर क्लिक करना हैं जिससे दावा आपत्ति के लिए जितना भी आवेदन आया है उसकी सूची का पेज सामने खुल जाएगा।

| State Election Commiss                                     | ion, Bihar                     | O Download Software User Manual 1 Block - | O Logout |
|------------------------------------------------------------|--------------------------------|-------------------------------------------|----------|
| Observer Appointment<br>[টাঞ্চক কী নিযুমিল]                | निर्वाचक सूची (Electoral Roll) |                                           |          |
| Observer Appointment Report<br>(प्रेक्षक नियुक्ति रिपोर्ट) |                                |                                           |          |
| Observer Report Status<br>प्रेक्षक सारांच रिपोर्ट          |                                |                                           |          |
| Observer Details Report<br>पर्यवेक्षक विवरण रिपोर्ट        |                                |                                           |          |
| Cumulative and Comparative<br>Report<br>संचयी रिपोर्ट      |                                |                                           |          |
| DPRO's Daily Report<br>देनिक रिपोर्ट                       |                                |                                           |          |
| DEO's Daily Report<br>देनिक रिपोर्ट                        |                                |                                           |          |
| PDF Upload                                                 |                                |                                           |          |
| Eroll Bulk Upload                                          |                                |                                           |          |
| PDF Upload Summary                                         |                                |                                           |          |
| Draft Publication [By BEO]                                 |                                |                                           |          |
| Claim & Objection[Application<br>Status]                   |                                |                                           |          |
| Verify Booth                                               |                                |                                           |          |
| Verifyed Booth Report                                      |                                |                                           |          |
| Claim & Objection                                          | $< \square$                    |                                           |          |
| Upload Data Report                                         |                                |                                           |          |
| Upload Gallery Photo                                       |                                |                                           |          |
| Change Password<br>[আন্দৱৰ্ভ ৰহবঁ]                         |                                |                                           |          |
| Logout [लॉग आउट]                                           |                                |                                           |          |

Step 4: Details पर क्लिक करके आवेदक का विवरण देखना हैं और उसके नाम पर क्लिक करके आवेदन को डाउनलोड करना है। साथ ही आवेदक द्वारा दावा के समर्थन में अपलोड किया गया Document भी डाउनलोड करना है जिसके आधार पर दावा / आपत्ति का नियमानुसार निष्पादन किया जाएगा।

| Receipt Addition Modification Deteion DashBoard |          |            |                  |                       |                      |        |                        |        |  |
|-------------------------------------------------|----------|------------|------------------|-----------------------|----------------------|--------|------------------------|--------|--|
| Details                                         | District | Block      | Application Type | AcknowledgementNo     | Name                 | Gender | Relative Name          | Status |  |
| Details                                         | सारण     | तरेया      | Addition         | ON21PA17031310600011  | Sumant Kumar         | м      | Shyam babu Singh       | A      |  |
| Details                                         | सारण     | तरेया      | Addition         | ON21PA17031310600017  | Sumant Kumar         | М      | Shyam babu Singh       | A      |  |
| Details                                         | सारण     | तरेया      | Addition         | ON21PA17031310600020  | Sumant Kumar         | м      | Shyam babu Singh       | A      |  |
| Details                                         | सारण     | तरेया      | Addition         | ON21PA17031310700460  | रितिक राय            | M      | अधोक राय               | A      |  |
| Details                                         | सारण     | तरेया      | Addition         | ON21PA17031220801110  | रंजन कुमार           | M      | रामेश्वर राम           | A      |  |
| Details                                         | BIR      | तरेया      | Addition         | ON21PA17031290601771  | यशवत आदित्य          | М      | अवधेश प्रसाद सिन्हा    | A      |  |
| Details                                         |          | तरेया      | Addition         | ON21PA17031251302093  | विकाश कुमार यादव     | м      | संजय यादव              | A      |  |
| Details                                         | सारण     | तरेया      | Addition         | ON21PA17031290402130  | Mayank Kumar Singh   | М      | Shailendra Kumar Singh | A      |  |
| Details                                         | सारण     | तरेया      | Addition         | ON21PA17031250302301  | नुरैम अली            | м      | इरतेपाक अहमद           | A      |  |
| Details                                         | सारण     | तरेया      | Addition         | ON21PA17031320602646  | madan sah            | М      | kameshwar sah          | A      |  |
| Details                                         | सारण     | तरेया      | Addition         | ON21PA17031330702834  | सुमित कुमार सिंह     | м      | मुझा सिहं              | A      |  |
| Details                                         | सारण     | तरैया      | Addition         | ON21PA17031281503770  | सत्येंद्र कुमार सिंह | м      | चंद्रशेखर नारायण सिंह  | A      |  |
| Details                                         | सारण     | तरेया      | Addition         | ON21PA17031320605451  | parduman ram         | м      | krishna ram            | A      |  |
| Details                                         | सारण     | तरेया      | Addition         | ON21PA17031210105797  | अमरजीत कुमार पासवान  | М      | किशोर मांझी            | A      |  |
| Details                                         | सारण     | तरेया      | Addition         | ON21PA17031221106292  | ন্ধার্বান্যা স্তানুল | F      | मेराज आलम              | A      |  |
| Details                                         | सारण     | तरेया      | Addition         | ON21PA17031290707856  | मुझी देवी            | F      | राकेण कुमार महतो       | A      |  |
| Details                                         | सारण     | तरेया      | Addition         | ON21PA17031270408366  | Manisha kumari       | F      | SONU KUMAR             | A      |  |
| Details                                         | सारण     | तरेया      | Addition         | ON21PA17031221309257  | हुस्रा बानी          | F      | मी ईसा                 | A      |  |
| Details                                         | सारण     | तरेया      | Addition         | ON21PA17031271009260  | puja kumari          | F      | SANJIT KUMAR           | A      |  |
| Details                                         | सारण     | तरैया      | Addition         | ON21PA17031270811179  | बिट्टू कुमार यादव    | М      | राजेश्वर राय           | A      |  |
| Details                                         | सारण     | तरेया      | Addition         | ON21PA17031270811285  | उर्मिला देवी         | F      | राजेश्वर राय           | A      |  |
| Details                                         | सारण     | तरैया      | Addition         | ON21PA17031231112375  | मो सरफू दीन          | М      | फुल मोहम्मद            | A      |  |
| Details                                         | सारण     | तरेया      | Addition         | ON21PA17031251112965  | रविकान्त चौबे        | M      | विनोद चौबे             | A      |  |
| Details                                         | सारण     | तरैया      | Addition         | ON21PA17031250313114  | पुतुल कुमारी         | F      | हेमा ठाकुर             | A      |  |
| Details                                         | सारण     | तरेया      | Addition         | ON21PA17031250313300  | प्रियंका कुमारी      | F      | बिनोद ठाकुर            | A      |  |
|                                                 |          | जरेगगा<br> | Addition         | 01/310/17031370313000 | A DESIGN THEY        |        | andress man            |        |  |

#### Step 5:

(1) यदि निष्पादन के क्रम में दावा मान्य होने पर आवेदन सही पाया जाए तब Recommend को Select कर के Remarks / Reason डालना होगा और Update Button पर क्लिक करना होगा। इससे यह आवेदन प्रखण्ड स्तर पर स्वीकृत माना जाएगा और जिला स्तर पर स्वयं ही प्रदर्शित हो जाएगा।

## (या)

(2) यदि निष्पादन के क्रम में आवेदन अमान्य पाया जाए तब Reject को Select कर के Remarks / Reason डालना होगा कि यह आवेदन क्यों Reject किया गया और Update Button पर क्लिक करना होगा।

|                  | राज्य निर्वांचन आयोग, बिहार के कि कि कि कि कि कि कि कि कि कि कि कि कि |                       |                  |                      |            |               |               |        |  |
|------------------|-----------------------------------------------------------------------|-----------------------|------------------|----------------------|------------|---------------|---------------|--------|--|
| Receipt          | Addition                                                              | Modification Deletion | DashBoard        |                      |            |               |               |        |  |
| Details          | District                                                              | Block                 | Application Type | AcknowledgementNo    | Name       | Gender        | Relative Name | Status |  |
| Details          | सारण                                                                  | तरैया                 | Addition         | ON21PA17031220801110 | रंजन कुमार | М             | RAMESHWAR RAM |        |  |
|                  |                                                                       |                       |                  |                      |            |               |               |        |  |
| Form             |                                                                       |                       | Photo            | Age Proof            |            | Address Proof |               |        |  |
| Download         |                                                                       |                       | View             | View                 |            | View          |               |        |  |
|                  |                                                                       |                       |                  | Downlo               | oad        |               |               |        |  |
| Date Statu       | s Remarks                                                             |                       |                  | Ra                   | emarkBy    |               |               |        |  |
| No records to di | iplay.                                                                |                       |                  |                      |            |               |               |        |  |
|                  |                                                                       |                       | Remarks          |                      |            |               | li.           |        |  |
|                  |                                                                       |                       | Back             | OReject ORecommend   |            | Update        |               |        |  |
|                  |                                                                       |                       |                  |                      |            |               |               |        |  |
|                  | Designed & Developed by : Software Education Kescarch PVE Edu.        |                       |                  |                      |            |               |               |        |  |

नोट : - इस प्रक्रिया के बाद जिला द्वारा आयोग को Recommend या Reject किया जा सकेगा। यदि जिला द्वारा Recommend किया जाता है तब आयोग द्वारा Accept कर लेने के बाद आवेदक का नाम मतदाता सूची में Add किया जा सकेगा।

### "<u>Modification</u>" या "<u>Deletion</u>"

यदि ऑनलाइन आवेदन "Modification" या "Deletion" के लिए किया जाता है, प्रखण्ड स्तर पर स्वयं ही प्रदर्शित हो जाएगा। उसके बाद की प्रक्रिया निम्नलिखित है:

Step 1: http://<u>sec.bihar.gov.in</u> वेबसाइट Open करें।

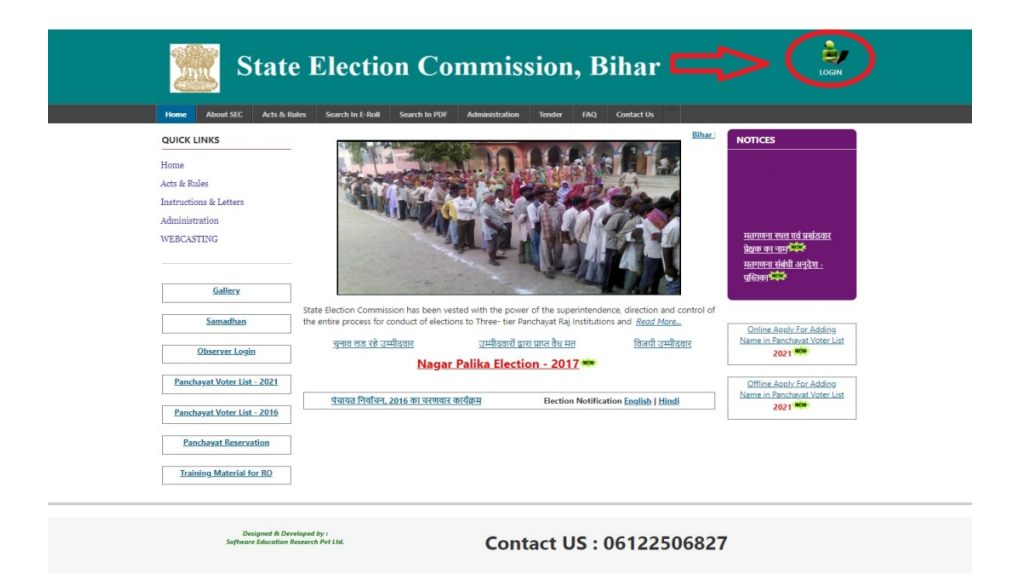

Step 2: Login पर क्लिक करें, उसके बाद Admin Panel आएगा, जिसमे प्रखण्ड स्तर का यूजर नाम और पासवर्ड डाल कर Login करें।

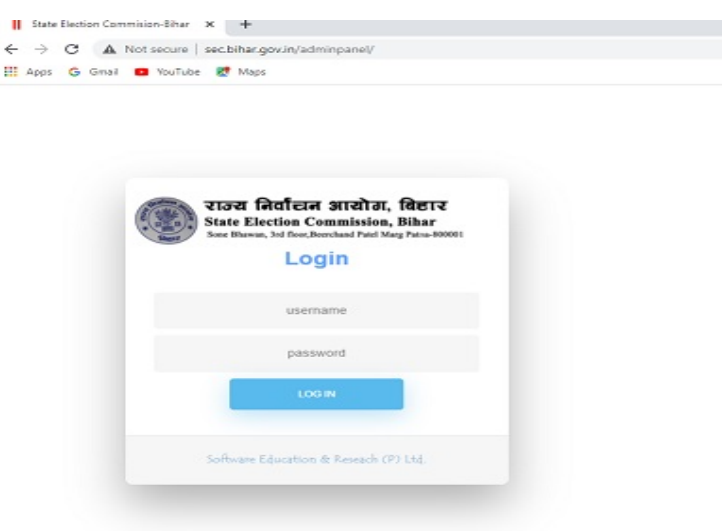

Step 3: Login होने के बाद Application का होम पेज सामने खुल जाएगा। होम पेज में बायीं तरफ Claim & Objection का मेनू है, उस मेनू पर क्लिक करना हैं जिससे दावा आपत्ति के लिए जितना भी आवेदन आया है उसकी सूची का पेज सामने खुल जाएगा।

|                                                            | State Election Commission, Bihar ODownload Software Uber Manual 🛓 Block- |  |  |  |  |  |  |  |
|------------------------------------------------------------|--------------------------------------------------------------------------|--|--|--|--|--|--|--|
| Observer Appointment<br>(प्रेक्षक की नियुचित)              | निर्वाचक सूची (Electoral Roll)                                           |  |  |  |  |  |  |  |
| Observer Appointment Report<br>(प्रेक्षक नियुद्धि रिपोर्ट) |                                                                          |  |  |  |  |  |  |  |
| Observer Report Status<br>प्रेक्षक सारांग रिपोर्ट          |                                                                          |  |  |  |  |  |  |  |
| Observer Details Report<br>पर्यवेश्वक विवरण रिपोर्ट        |                                                                          |  |  |  |  |  |  |  |
| Cumulative and Comparative<br>Report<br>संचयी रिपोर्ट      |                                                                          |  |  |  |  |  |  |  |
| DPRO's Daily Report<br>देनिक रिपोर्ट                       |                                                                          |  |  |  |  |  |  |  |
| DEO's Daily Report<br>देनिक रिपोर्ट                        |                                                                          |  |  |  |  |  |  |  |
| PDF Upload                                                 |                                                                          |  |  |  |  |  |  |  |
| Eroll Bulk Upload                                          |                                                                          |  |  |  |  |  |  |  |
| PDF Upload Summary                                         |                                                                          |  |  |  |  |  |  |  |
| Draft Publication [By BEO]                                 |                                                                          |  |  |  |  |  |  |  |
| Claim & Objection[Application<br>Status]                   |                                                                          |  |  |  |  |  |  |  |
| Verify Booth                                               |                                                                          |  |  |  |  |  |  |  |
| Verifyed Booth Report                                      |                                                                          |  |  |  |  |  |  |  |
| Claim & Objection                                          | $\langle \square$                                                        |  |  |  |  |  |  |  |
| Upload Data Report                                         |                                                                          |  |  |  |  |  |  |  |
| Upload Gallery Photo                                       |                                                                          |  |  |  |  |  |  |  |
| Change Password<br>[पास्वर्ड बदरों]                        |                                                                          |  |  |  |  |  |  |  |
| Logout [लॉग आउट]                                           |                                                                          |  |  |  |  |  |  |  |

Step 4: **Details** पर क्लिक करके आवेदक का विवरण देखना हैं, "M" Modification के लिए और "D" Deletion के लिए प्रदर्शित होगा। उस आवेदन के नाम पर क्लिक करके आवेदन को डाउनलोड करना है। साथ ही आवेदक द्वारा दावा के समर्थन में अपलोड किया गया Document भी डाउनलोड करना है जिसके आधार पर दावा / आपत्ति का नियमानुसार निष्पादन किया जाएगा।

| राज्य निर्वाचन आयोग, बिहार الله المعادية المعادية ال<br>معادية المعادية المعادية المعادية المعادية المعادية المعادية المعادية المعادية المعادية المعادية المعادية المعادية المعادية المعادية المعادية المعادية المعادية المعادية المعادية المعادية المعادية المعادية المعادية المعادية المعادية المعادية المعادية المعادية المعادية المعادية المعادية المعادية المعا<br>معادية المعادية المعادية المعادية المعادية المعادية المعادية المعادية المعادية المعادية المعادية المعادية المعادي |          |       |                  |                      |                      |        |                        |        |  |
|----------------------------------------------------------------------------------------------------|----------|-------|------------------|----------------------|----------------------|--------|------------------------|--------|--|
|                                                                                                    |          |       |                  | New                  |                      |        |                        |        |  |
| Details                                                                                                    | District | Block | Application Type | AcknowledgementNo    | Name                 | Gender | Relative Name          | Status |  |
| Details                                                                                                    | सारण     | तरेया | Addition         | ON21PA17031310600011 | Sumant Kumar         | м      | Shyam babu Singh       | A      |  |
| Details                                                                                                    | सारण     | तरेया | Addition         | ON21PA17031310600017 | Sumant Kumar         | М      | Shyam babu Singh       | A      |  |
| Details                                                                                                    | सारण     | तरेया | Addition         | ON21PA17031310600020 | Sumant Kumar         | м      | Shyam babu Singh       | A      |  |
| Details                                                                                                    | सारण     | तरेया | Addition         | ON21PA17031310700460 | रितिक राय            | M      | अशोक राय               | A      |  |
| Details                                                                                                    | सारण     | तरेया | Addition         | ON21PA17031220801110 | रंजन कुमार           | 14     | रामेश्वर राम           | A      |  |
| Details                                                                                                    | Blo      | तरेया | Addition         | ON21PA17031290601771 | यशवत आदित्य          | м      | अवधेश प्रसाद सिन्हा    | A      |  |
| Details                                                                                                    |          | तरेया | Addition         | ON21PA17031251302093 | विकाश कुमार यादव     | M      | संजय यादव              | A      |  |
| Details                                                                                                    | सारण     | तरैया | Addition         | ON21PA17031290402130 | Mayank Kumar Singh   | M      | Shailendra Kumar Singh | A      |  |
| Details                                                                                                    | सारण     | तरेया | Addition         | ON21PA17031250302301 | नुरैम अली            | M      | इश्तेयाक अहमद          | A      |  |
| Details                                                                                                    | सारण     | तरेया | Addition         | ON21PA17031320602646 | madan sah            | M      | kameshwar sah          | A      |  |
| Details                                                                                                    | सारण     | तरेया | Addition         | ON21PA17031330702834 | सुमित कुमार सिंह     | M      | मुझा सिहं              | A      |  |
| Details                                                                                                    | सारण     | तरैया | Addition         | ON21PA17031281503770 | सत्येंद्र कुमार सिंह | м      | चंद्रशेखर नारायण सिंह  | A      |  |
| Details                                                                                                    | सारण     | तरेया | Addition         | ON21PA17031320605451 | parduman ram         | M      | krishna ram            | A      |  |
| Details                                                                                                    | सारण     | तरेया | Addition         | ON21PA17031210105797 | अमरजीत कुमार पासवान  | M      | किशोर मांझी            | A      |  |
| Details                                                                                                    | सारण     | तरेया | Addition         | ON21PA17031221106292 | স্বাধীনা স্বানুন     | F      | मेराज आलम              | A      |  |
| Details                                                                                                    | सारण     | तरेया | Addition         | ON21PA17031290707856 | मुझी देवी            | F      | राकेश कुमार महतो       | A      |  |
| Details                                                                                                    | सारण     | तरेया | Addition         | ON21PA17031270408366 | Manisha kumari       | F      | SONU KUMAR             | A      |  |
| Details                                                                                                    | सारण     | तरेया | Addition         | ON21PA17031221309257 | हुस्रा वानी          | F      | मी ईसा                 | A      |  |
| Details                                                                                                    | सारण     | तरया  | Addition         | ON21PA17031271009260 | puja kumari          | F      | SANJIT KUMAR           | A      |  |
| Details                                                                                                    | सारण     | तरैया | Addition         | ON21PA17031270811179 | बिट्टू कुमार यादव    | M      | राजेश्वर राय           | A      |  |
| Details                                                                                                    | सारण     | तरैया | Addition         | ON21PA17031270811285 | उर्मिला देवी         | F      | राजेश्वर राय           | A      |  |
| Details                                                                                                    | सारण     | तरैया | Addition         | ON21PA17031231112375 | मो सरफू वीन          | М      | फुल मोहम्मद            | A      |  |
| Details                                                                                                    | सारण     | तरेया | Addition         | ON21PA17031251112965 | रविकान्त चौबे        | м      | विनोद चौखे             | A      |  |
| Details                                                                                                    | सारण     | तरैया | Addition         | ON21PA17031250313114 | पुतुल कुमारी         | F      | हेमा ठाकुर             | A      |  |
| Details                                                                                                    | सारण     | तरेया | Addition         | ON21PA17031250313300 | प्रियंका कुमारी      | F      | बिनोद ठाकुर            | A      |  |
| Details                                                                                                    | सारण     | तरेया | Addition         | ON21PA17031270813990 | भूषण राय             | М      | सुरेन्द्र राय          | A      |  |

### Step 5:

(1) यदि निष्पादन के क्रम में दावा मान्य होने पर आवेदन सही पाया जाए तब Recommend को Select कर के Remarks / Reason डालना होगा और Update Button पर क्लिक करना होगा। इससे यह आवेदन प्रखण्ड स्तर पर स्वीकृत माना जाएगा और जिला स्तर पर स्वयं ही प्रदर्शित होगा।

## (या)

(2) यदि निष्पादन के क्रम में आवेदन अमान्य पाया जाए तब Reject को Select कर के Remarks / Reason डालना होगा कि यह आवेदन क्यों Reject किया गया और Update Button पर क्लिक करना होगा।

|                   | राज्य निर्वांचन आयोग, बिहार के कि<br>State Election Commission, Bihar में मिल्<br>Sone Bhawan, 3rd floor,Beerchand Patel Marg Patna-800001 |                       |                  |                                    |                             |               |               |        |
|-------------------|----------------------------------------------------------------------------------------------------|-----------------------|------------------|------------------------------------|-----------------------------|---------------|---------------|--------|
| Receipt           | Addition                                                                                                    | Modification Deletion | DashBoard        |                                    |                             |               |               |        |
| Details           | District                                                                                                    | Block                 | Application Type | AcknowledgementNo                  | Name                        | Gender        | Relative Name | Status |
| Details           | सारण                                                                                                    | तरैया                 | Addition         | ON21PA17031220801110               | रंजन कुमार                  | М             | RAMESHWAR RAM |        |
|                   |                                                                                                    |                       |                  |                                    |                             |               |               |        |
| Form              |                                                                                                    |                       | Photo            | Age Proof                          |                             | Address Proof |               |        |
| Download          |                                                                                                    |                       | View             | View                               |                             | View          |               |        |
|                   |                                                                                                    |                       |                  | Download                           | I.                          |               |               |        |
| Date Statu        | Remarks                                                                                                    |                       |                  | Rema                               | rkBy                        |               |               |        |
| No records to dis | play.                                                                                                    |                       |                  |                                    |                             |               |               |        |
|                   |                                                                                                    |                       | Remarks<br>Back  | OReject ORecommend                 | Upda                        | ıte           |               |        |
|                   |                                                                                                    |                       |                  | Designed & Developed by : Software | Education Research Pvt Ltd. |               |               |        |

नोट : - इस प्रक्रिया के बाद जिला द्वारा आयोग को Recommend या Reject किया जा सकेगा। जिला द्वारा Accept कर लेने के बाद आवेदक का नाम मतदाता सूची में "Modify" या "Delete" किया जा सकेगा।